## Het verwijderen van een student applicatie

- 1. Ga naar de linker kolom en klik op Students/Interns -> Applications -> Delete applications
- 2. Je krijgt dan het volgende te zien.

| ancel selection Execute selection |                                          |
|-----------------------------------|------------------------------------------|
| Send mail                         | <sup>∉</sup> ⊙ Yes ○ No                  |
|                                   |                                          |
| Type of application               | <sup>n</sup> O Incoming O Outgoing       |
| Type of person                    | <sup>n</sup> ● Student ○ Teacher / Staff |
| Program                           | n < Select all> V                        |
| Academic year                     | r 2016/2017 🗸                            |
| Semester                          | r < Select all> V                        |
| Last name, First name, Degree     | e                                        |
| Second surname                    | e                                        |
| First name                        | e                                        |
| Date of birth                     | h 🔁 Today until 🔯 Today                  |
| Gender                            | Male Female O Inter-sex O Transsexuel    |
| Nationality                       | Y < Select all>                          |
|                                   |                                          |
| Country of the home institution   | n < Select all> V                        |
| Home institution                  | n < Please select home country first> ~  |
| Faculty                           | Y < Select all> V 🔣                      |
| Institute                         | e < Select all> V                        |
| Study field                       | d < Select all> V 😥                      |
| Country of host institution       | n < Select all> V                        |
| Host institution                  | n < Please select host country first> V  |
| Reculty Faculty                   | Y < Select all>                          |
| Institute                         | e < Select all> V                        |
| Stay from                         | n Today until 23 Today                   |
| Stay until                        | i Today until 😥 Today                    |
| Created on                        | n 🙀 Today until 🙀 Today                  |
| Modified on                       | n 🔁 Today until 🔁 Today                  |
|                                   |                                          |

3. Hier kun je gaan filteren. <u>Let op:</u> send mail staat standaard op **yes**, dit betekend dat er een e-mail wordt verstuurd naar de student dat zijn applicatie is verwijderd. Wil je dit niet zet dit dan op **no**.

Academic year staat ook standaard ingevuld, deze kun je natuurlijk veranderen.

- 4. Wanneer je je filters hebt aangezet klik je op **execute selection**.
- 5. Je krijgt nu een lijst te zien die gefilterd is op jouw voorkeur zoals in het voorbeeld hieronder.

| Preselection                                              |                                          |                         |            |                                                                    |              |             |              |              |   |
|-----------------------------------------------------------|------------------------------------------|-------------------------|------------|--------------------------------------------------------------------|--------------|-------------|--------------|--------------|---|
|                                                           | Send mai                                 | I ○ Yes <sup>®</sup> No |            |                                                                    |              |             |              |              |   |
| Last na                                                   | Type of persor<br>me, First name, Degree |                         |            |                                                                    |              |             |              |              |   |
| Last name, First name, Degree \$                          | Date of birth 🖨                          | Program 🗢               | App.Type 🖨 | Home.Inst. ≑                                                       | Host.Inst. 🖨 | Stay from 🖨 | Stay until ≑ | Registered 🖨 |   |
| Zwier, Philip                                             | 24/02/1997                               | Internship              | Outgoing   | BMS - Faculty of Behavioural,<br>Management and Social<br>Sciences | n/a          | 01/09/2017  | 01/02/2018   | Yes          | • |
| 🖾 🔍 Zwier, Philip                                         | 24/02/1997                               | Courses abroad          | Outgoing   | ENSCHED01                                                          | MUNCHEN02    | 01/09/2017  | 31/01/2018   | Yes          |   |
| 📑 📴 🕅 2 Records found: 🗹 🗆 🗧                              |                                          |                         |            |                                                                    |              |             |              |              |   |
| Cancel Back to the selection Delete selected applications |                                          |                         |            |                                                                    |              |             |              |              |   |

6. Mocht je nu 2 applicaties hebben waarvan er 1 weg moet en je weet niet zeker welke het is dan ctrl+ linkermuisknop klik je op de naam. Er opent dan een tabblad met de masterdata

| van de student. | Dit is erg handig | omdat je dan | niet weer o | opnieuw hoe | ft te filteren. |
|-----------------|-------------------|--------------|-------------|-------------|-----------------|
| Delete applied  |                   |              |             |             |                 |

| Cancel Back to the selection Delete selected applications |                       |               |                        |                      |  |
|-----------------------------------------------------------|-----------------------|---------------|------------------------|----------------------|--|
| Preselection                                              |                       |               |                        |                      |  |
|                                                           | ctrl +                |               | Send mail              | ○ Yes <sup>®</sup> N |  |
|                                                           | linkermuiskno         | p             | Type of person         | Student              |  |
|                                                           |                       | Last na       | me, First name, Degree | zwier                |  |
| 2                                                         | Last name, first name | e, Degree 🔷   | Date of birth 🖨        | Program 🖨            |  |
|                                                           | wier, Philip          |               | 24/02/1997             | Internship           |  |
| 🖂 🔍 Z                                                     | wier, Philip          |               | 24/02/1997             | Courses abro         |  |
| 1 🏂                                                       | W 😫 🗟 🏠               |               |                        |                      |  |
| Cancel                                                    | Back to the selection | Delete select | ed applications        |                      |  |

- 7. Je zou nu moeten weten welke studentapplicatie(s) je kunt verwijderen. Check nu de checkbox aan achter de betreffende studentapplicatie(s) en klik op delete selected applications.
- 8. Je krijgt nu de volgende melding.

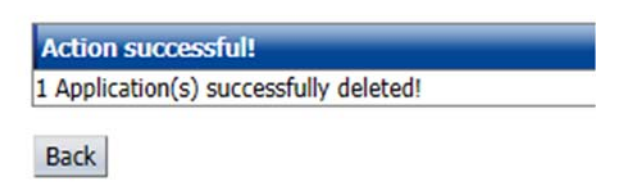

9. De applicatie is succesvol verwijderd.